# PCSchool Parent Portal Contents

| Parent Portal Login Procedure          | 2  |
|----------------------------------------|----|
| Student Information                    | 4  |
| Subjects                               | 5  |
| Timetable                              | 5  |
| Reports                                | 6  |
| Absences                               | 6  |
| Reports - NCEA Grades                  | 7  |
| Reports - Teacher Details              | 7  |
| Attendance                             | 8  |
| NCEA Academic Data                     | 9  |
| Year 9 & 10 Student Performance Review | 10 |
| Password Reset & Logout                |    |
| Notifications Panel                    |    |
| Portal Access on a Smartphone          |    |

Please contact portalhelp@cbhs.school.nz regarding any issues in accessing or using the parent portal.

#### Parent Portal Login Procedure

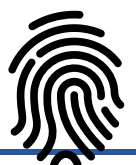

- 1) to access the parent portal, browse to the CBHS Website: https://www.cbhs.school.nz/
- 2) click **PORTAL** in the top menu and log into PCSchool

| Search | Q PORTAL INTRANET | SHOP | CONTACT US | ABOUT US | QUICK LINKS |
|--------|-------------------|------|------------|----------|-------------|
|        |                   |      |            |          |             |
|        |                   |      |            |          |             |

- 3) your username is the email address you registered with CBHS
- 4) you must create a new password if:
  - **a)** this is your first time accessing the portal
  - **b)** you don't know your password
  - c) your password does not work
- If your password does not work, click the Forgot Password link directly beneath the username and password fields and follow the prompts.

| po            | School<br>form @elnet |
|---------------|-----------------------|
| Username      |                       |
| Password      |                       |
| SIGN IN       | -1                    |
| Forgot Passwo | ord                   |

Click the **Care giver** button which will open the following window.

| Forgot Password                                                                     |
|-------------------------------------------------------------------------------------|
| Reset password request page                                                         |
| Identity yourself<br>OStudent OTeacher OCare giver<br>Return to login screen Submit |

Select "Yes, I know my username..." which is your email address.

| orgot Password           |                                          |
|--------------------------|------------------------------------------|
| Reset p                  | assword request page                     |
| Please select one of the | below options for reseting your password |
| Yes, i know my userna    | ame to this software                     |
| ONo, i would like to hav | re more tips                             |
|                          | Return to login screen Submit            |

Enter your **email address** that you provided to CBHS and click **Submit**.

| Forgot Password                                                   |
|-------------------------------------------------------------------|
| Reset password request page                                       |
| Please select one of the below options for reseting your password |
| Yes, i know my username to this software                          |
| ONo, i would like to have more tips                               |
| Enter your login name to this software                            |
| User name:                                                        |
| Return to login screen Submit                                     |

You should now see the following confirmation window.

| SUCCESS: Password reset confirmation mail has been sent, please open your mailbox and click the link give | en. |
|----------------------------------------------------------------------------------------------------|-----|
| ОК                                                                                                    | ]   |

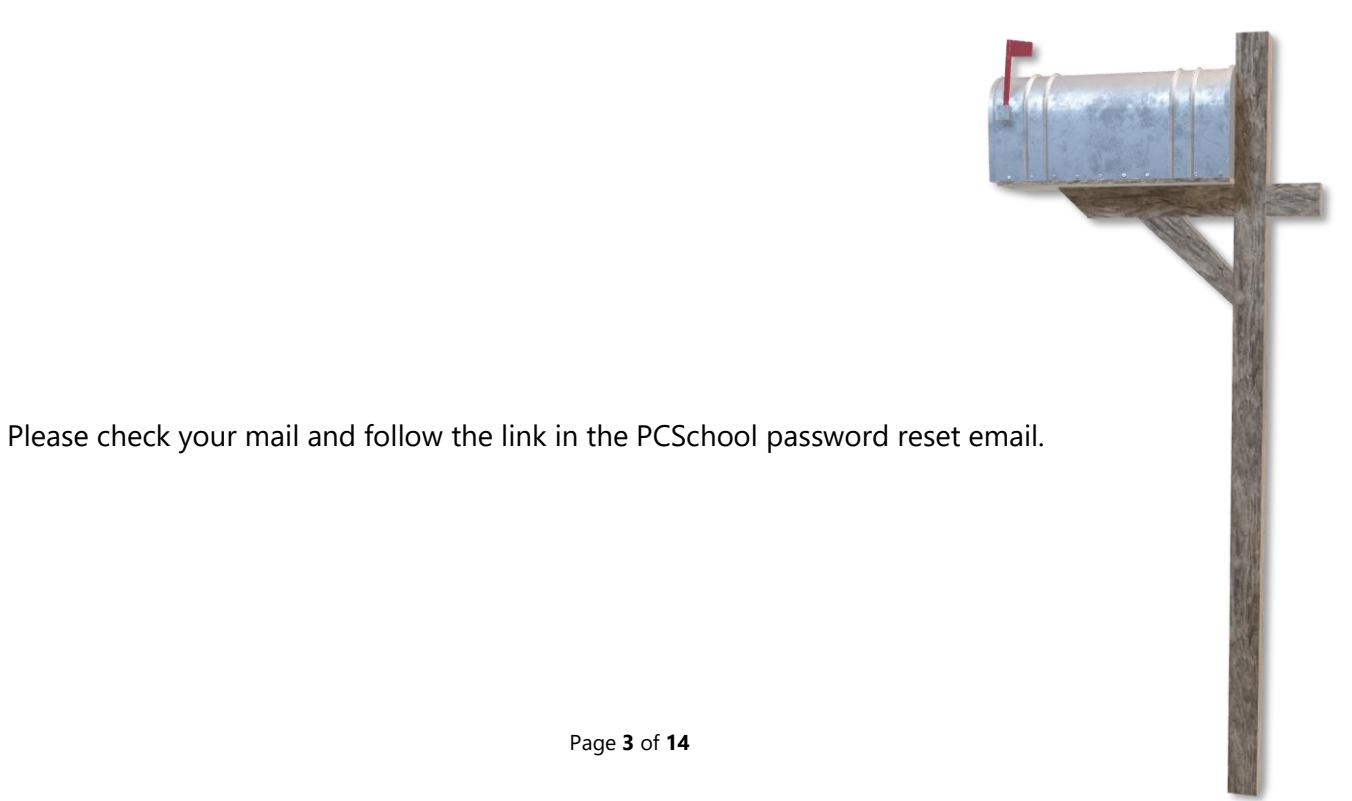

#### Student Information

Once you have logged into PCSchool, the **Student Information** section offers several options.

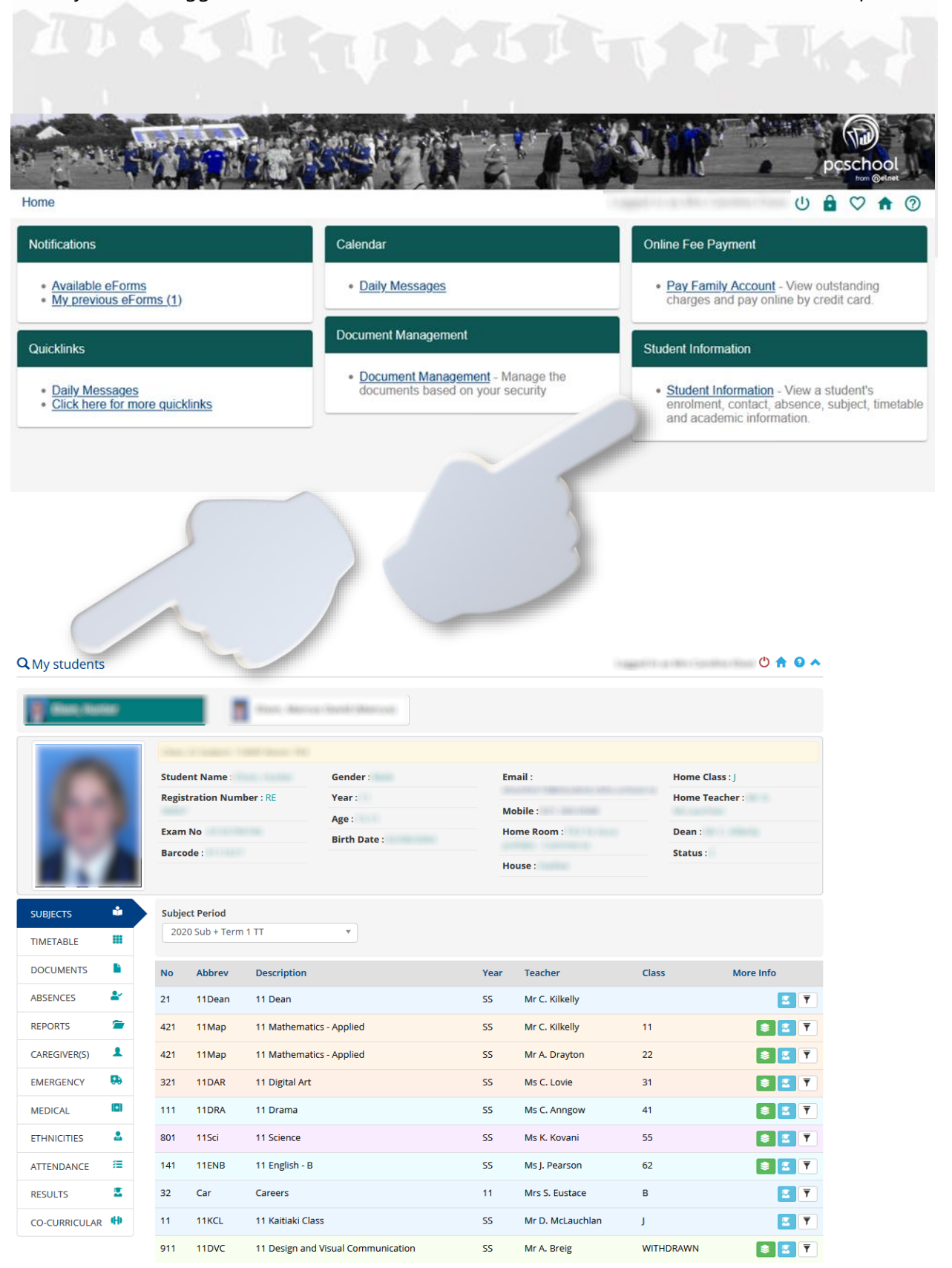

# Subjects

The Subjects menu option provides an **Introduction** of the subjects taught, as well as some of the **Content** covered and the student **Skills** to be developed. Click the green icon to the right to see more information, click the blue icon to see the results.

| SUBJECTS      |           | Subject | ct Period<br>0 Sub + Term | 1TT *                    |      |                |       |                                         |
|---------------|-----------|---------|---------------------------|--------------------------|------|----------------|-------|-----------------------------------------|
|               |           |         |                           |                          |      |                |       |                                         |
| DOCOMENTS     | -         | No      | Abbrev                    | Description              | Year | Teacher        | Class | More Info                               |
| ABSENCES      | *         | 21      | 11Dean                    | 11 Dean                  | SS   | Mr C. Kilkelly |       | <b>Z T</b>                              |
| REPORTS       | 1         | 421     | 11Map                     | 11 Mathematics - Applied | SS   | Mr C. Kilkelly | 11    | 3 🗾 🏹                                   |
| CAREGIVER(S)  | 1         | 421     | 11Map                     | 11 Mathematics - Applied | SS   | Mr A. Drayton  | 22    | 😂 🗾 🏹                                   |
| EMERGENCY     | <b>69</b> | 321     | 11DAR                     | 11 Digital Art           | SS   | Ms C. Lovie    | 31    |                                         |
| MEDICAL       |           | 111     | 11DRA                     | 11 Drama                 | SS   | Ms C. Anng     |       | - I I I I I I I I I I I I I I I I I I I |
| ETHNICITIES   | *         | 801     | 11Sci                     | 11 Science               | SS   | Ms K. '        | T     | 😂 🗾 🏹                                   |
| ATTENDANCE    | ?≡        | 141     | 11ENB                     | 11 English - B           | SS   | M              | 4     | 😂 🔽 🍸                                   |
| RESULTS       | 2         | 32      | Car                       | Careers                  | 11   |                | 1     | <b>Z T</b>                              |
| CO-CURRICULAR | 0         | 11      | 11KCL                     | 11 Kaitiaki Class        | SS   |                |       | <b>Z T</b>                              |

#### Timetable

Timetable shows the student's timetable for the week – click paper.

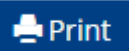

to print it onto

| SUBJECTS     |    | Timetable Date 09/09            | /2019                                    |    |
|--------------|----|---------------------------------|------------------------------------------|----|
| TIMETABLE    |    | Timetable for                   |                                          |    |
| DOCUMENTS    |    | Monday                          | Pd 1 (8.45 - 9.45)                       |    |
| ABSENCES     | == | Monday 9th September,           | Mr B. Alexander<br>Year 10 D SST Room 06 | Ye |
| REPORTS      | 1  | 2019                            | Social Studies                           |    |
| CAREGIVER(S) | 1  | Tuesday                         | <b>Pd 1 (8.45 - 9.45)</b><br>Mr T. Kato  |    |
| EMERGENCY    | 0  | Tuesday 10th<br>September, 2019 | Year 10 D MTH Room F5<br>Mathematics     | Y  |
| MEDICAL      | θ  |                                 |                                          |    |

#### Reports

Click the **Documents** section to view Formal Reports.

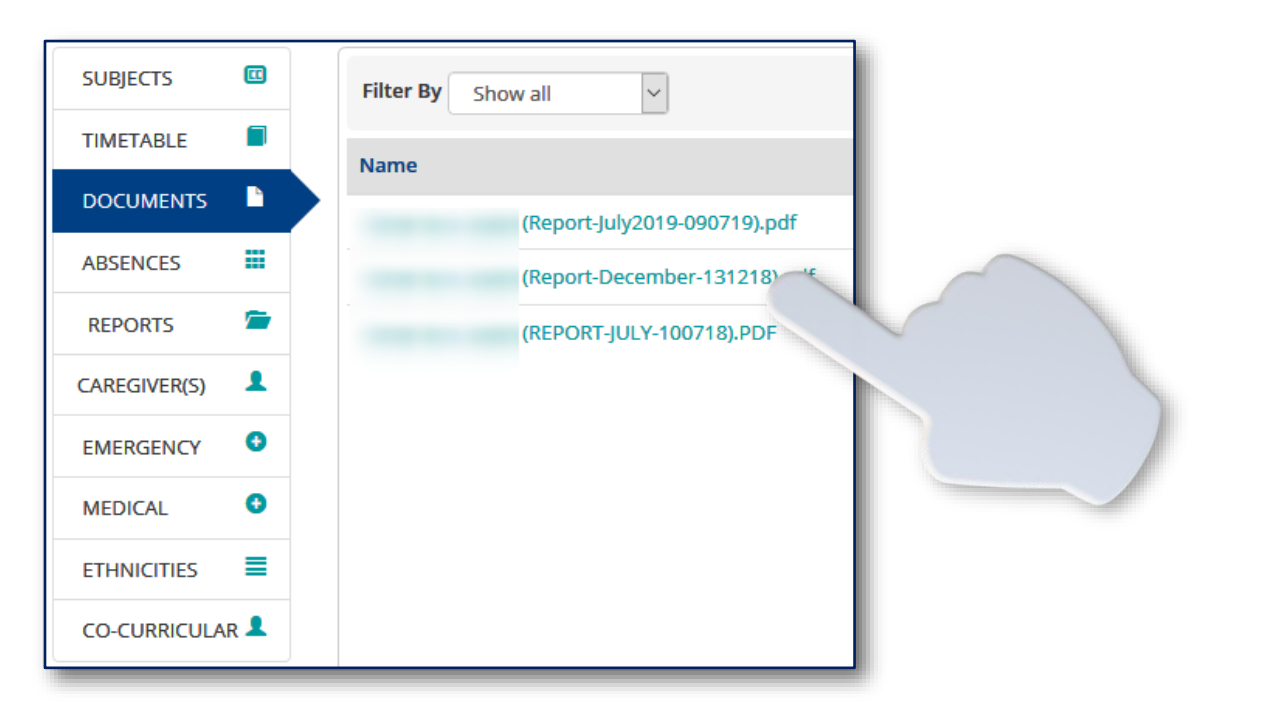

#### Absences

This section shows the student's explained and/or unexplained absences.

| SUBJECTS      |   | Filter by : Absence |           |      |          |
|---------------|---|---------------------|-----------|------|----------|
| TIMETABLE     |   | Date                | Status    | Days | Comments |
| DOCUMENTS     |   | 12/08/2019 (Mon)    | Explained | 1    |          |
| ABSENCES      |   | 01/08/2019 (Thu)    | Explained | 1    | -        |
| REPORTS       | 1 | 21/03/2019 (Thu)    | Explained | 0.6  | -        |
| CAREGIVER(S)  | 1 | 25/02/2019 (Mon)    | Explained | 1    | _        |
| EMERGENCY     | 0 | 22/02/2019 (Fri)    | Explained | 1    |          |
| MEDICAL       | 0 | 21/02/2019 (Thu)    | Explained | 1    |          |
| ETHNICITIES   | ≡ | 20/02/2019 (Wed)    | Explained | 0.8  |          |
| CO-CURRICULAR | 1 | 19/02/2019 (Tue)    | Explained | 1    |          |

A single student's absence summary is also available under **Reports** – see below.

### Reports - NCEA Grades

To view the student's grades, click the respective green **Advanced Print** button to produce a PDF document.

| SUBJECTS     |     | Report Description                          | Actions          |
|--------------|-----|---------------------------------------------|------------------|
| TIMETABLE    |     | Single Student Absence Summary              | 🛓 Advanced Print |
| DOCUMENTS    |     | NCEA Grades - Student (Current)             | Advanced Print   |
| ABSENCES     |     | Subject Teacher Listing with Email          | 🛓 Advance        |
| REPORTS      | -   | NCEA Grades - Student (inc. Previous Years) | Advanced P       |
| CAREGIVER(S) | 1   | Students Next Year Subject Selection Info   | 🛓 Advanced Prin  |
| EMERGENCY    | 0   |                                             |                  |
| MEDICAL      | 0   |                                             |                  |
| ETHNICITIES  |     |                                             |                  |
| CO-CURRICULA | R 👤 |                                             |                  |

# Reports - Teacher Details

This shows a list of the student's teachers and their email addresses.

| SUBJECTS     |          |   | Report Description                          | Actions          |  |
|--------------|----------|---|---------------------------------------------|------------------|--|
| TIMETABLE    |          |   | Single Student Absence Summary              | 🛓 Advanced Print |  |
| DOCUMENTS    |          |   | NCEA Grades - Student (Current)             | L Advanced Print |  |
| ABSENCES     | <b>=</b> | < | Subject Teacher Listing with Email          | Advance Print    |  |
| REPORTS      | 1        |   | NCEA Grades - Student (inc. Previous Years) | Advant T         |  |
| CAREGIVER(S) | 1        |   | Students Next Year Subject Selection Info   | Ł Advanced       |  |
| EMERGENCY    | 0        |   |                                             |                  |  |
| MEDICAL      | 0        |   |                                             |                  |  |
| ETHNICITIES  | ≡        |   |                                             |                  |  |
| CO-CURRICULA | AR 👤     |   |                                             |                  |  |

# Attendance

The attendance tab provides attendance analysis, history, a record based on individual subjects and an attendance summary.

| SUBJECTS      | <b>ů</b>   | Attendance Analysis |       | Attend | dance s | Summa | iry | 🗏 Att | endand | e By S | ubject |               | Attend              | lance | e Hist | ory |       |              |  |
|---------------|------------|---------------------|-------|--------|---------|-------|-----|-------|--------|--------|--------|---------------|---------------------|-------|--------|-----|-------|--------------|--|
| TIMETABLE     |            | 🚎 Attendance Analy  | sis - |        |         |       |     |       |        |        |        |               |                     |       |        |     |       |              |  |
| DOCUMENTS     |            | Start Date          |       |        | Мо      | ndav  |     |       |        |        | Tuesd  | lav           |                     |       |        | We  | dnesd | lav          |  |
| ABSENCES      | <b>*</b>   | 30/12/2019          |       |        |         |       |     |       |        |        |        |               |                     |       |        |     |       |              |  |
| REPORTS       | 1          | 06/01/2020          |       |        |         |       |     |       |        |        |        |               |                     |       |        |     |       |              |  |
|               | 1          | 13/01/2020          |       |        |         |       |     |       |        |        |        |               |                     |       |        |     |       |              |  |
| CAREGIVER(S)  | _          | 20/01/2020          |       |        |         |       |     |       |        |        |        |               |                     |       |        |     |       |              |  |
| EMERGENCY     | <b>69</b>  | 27/01/2020          |       |        |         |       |     |       |        |        |        |               |                     |       |        |     |       |              |  |
| MEDICAL       |            | 03/02/2020          | E     | P      | P       | P     | P   | P     | P      | P      |        | P             | P                   |       | М      | м   | М     | М            |  |
|               |            | 10/02/2020          | L.    | P      | P       | P     | P   | P     | - L -  | - ? -  | - ? -  | - ? -         | P                   |       | Ρ      | P   | P     | P            |  |
| ETHNICITIES   | *          | 17/02/2020          | P     | P      | P       | Р     | P   | P     | D      | P      | P      | P             | P                   |       |        | P   | P     | P            |  |
| ATTENDANCE    | (≣         | 24/02/2020          | м     | м      | м       | м     | м   | м     | м      | м      | м      | м             | м                   |       |        | P   | P     | P            |  |
|               |            | 02/03/2020          | P     | P      | P       | P     | P   | P     | P      | P      | P      | P             | P                   |       | Р      | P   | P     | P            |  |
| RESULTS       | ~          | 09/03/2020          | P     |        |         |       |     |       | P      | P      |        |               | P                   |       |        | P   | P     |              |  |
| CO-CURRICULAR | <b>H</b> F | 16/03/2020          | L     | P      | P       | P     | P   | P     | P      | P      |        | P             | P                   |       | P      | P   | P     | P            |  |
|               |            | 23/03/2020          | М     | М      | М       | М     | М   | М     |        | ///    | ///    | $\langle / /$ | $\langle / \rangle$ | X     |        |     |       | $\langle //$ |  |

The Attendance Summary tab provided a quick overview of a student's attendance.

| Attendance Analysis |                        | 🗄 Attend                 | endance Summary |                 | Attend | ance By Sub  | Attendance History |                 |               |
|---------------------|------------------------|--------------------------|-----------------|-----------------|--------|--------------|--------------------|-----------------|---------------|
| 🛗 Attendand         | 📾 Attendance Summary - |                          |                 |                 |        |              |                    |                 |               |
| Justified           | Unjustifie             | Unjustified Intermittent |                 | Ot              | her    | Unmarked     |                    | Attendance Rate |               |
| 14.6%               | 3.9%                   |                          | 4.9%            | 0.0             | D96    | 27.7%        |                    | 49.0%           |               |
| 🖬 Attendand         | e Summary By:          | Period                   |                 |                 |        |              |                    |                 |               |
| Justified           | Unjustified            | Other                    | Attendance Ra   | Attendance Rate |        | Periods Late |                    | arked           | Total Periods |
| 20.2%               | 9.3%                   | 0.0%                     | 70.6%           |                 | 11     |              | 14                 |                 | 391           |
|                     |                        |                          |                 |                 |        |              |                    |                 |               |

### NCEA Academic Data

The Results link provides general student information, as well as information on NCEA results, qualifications and vocational pathways.

| Student Name :        | Gender :     | Email :     | Home Class :   |  |
|-----------------------|--------------|-------------|----------------|--|
| Registration Number : | Year :       |             | Home Teacher : |  |
| Exam No :             | Age :        | Mobile :    | Dean :         |  |
| Barcode :             | Birth Date : | Home Room : | Status :       |  |
|                       |              | House :     |                |  |

The top part provides general student information, such as name, email, home teacher and so on.

| ICEA 🏶 e-asTTle 🏶 Achievements                                 | PAT          |                              | (                |                       |                  |                  |                                                       |                                                             | 1                                |             |
|----------------------------------------------------------------|--------------|------------------------------|------------------|-----------------------|------------------|------------------|-------------------------------------------------------|-------------------------------------------------------------|----------------------------------|-------------|
| NCEA Summary 🔄 NCEA Qua                                        | alifications | I NCEA Result                | s                | 🔳 Voo                 | ationa           | al Pati          |                                                       |                                                             |                                  |             |
| NCEA Results -                                                 |              |                              |                  |                       |                  | _                |                                                       |                                                             |                                  |             |
| Subject                                                        | Ch           | edits Offered                | N                | Α                     | м                | E                | Total                                                 | 96                                                          | GPA                              | Endorsement |
| nglish                                                         | Cr           | edits Offered<br>4           | N<br>0           | А<br>0                | м<br>0           | Е<br>0           | Total<br>0                                            | %<br>0.0                                                    | GPA<br>0.0                       | Endorsement |
| suoject<br>sual Arts                                           | Cr           | 4<br>4                       | N<br>0<br>0      | A<br>0<br>0           | м<br>0<br>0      | е<br>0<br>0      | Total<br>0<br>0                                       | %<br>0.0<br>0.0                                             | GPA<br>0.0<br>0.0                | Endorsement |
| subject<br>sual Arts<br>salth & Physical Education             |              | edits Offered<br>4<br>4<br>3 | N<br>0<br>0<br>0 | A<br>0<br>0<br>0      | ■<br>0<br>0      | E<br>0<br>0<br>0 | Total<br>0<br>0<br>0                                  | %<br>0.0<br>0.0<br>0.0                                      | GPA<br>0.0<br>0.0<br>0.0         | Endorsement |
| subject<br>sual Arts<br>ealth & Physical Education<br>eography |              | edits Offered 4 4 3 4 4 4    | N<br>0<br>0<br>0 | A<br>0<br>0<br>0<br>4 | M<br>0<br>0<br>0 | E<br>0<br>0<br>0 | Total           0           0           0           4 | %           0.0           0.0           0.0           100.0 | GPA<br>0.0<br>0.0<br>0.0<br>50.0 | Endorsement |

NCEA Results showing the subjects, the credits offered, and credits achieved.

# Year 9 & 10 Student Performance Review

Since there may be no NCEA results for year 9/10 students, their progress can still be reviewed with the following three options: **e-asTTle**, **Achievements** and **PAT**.

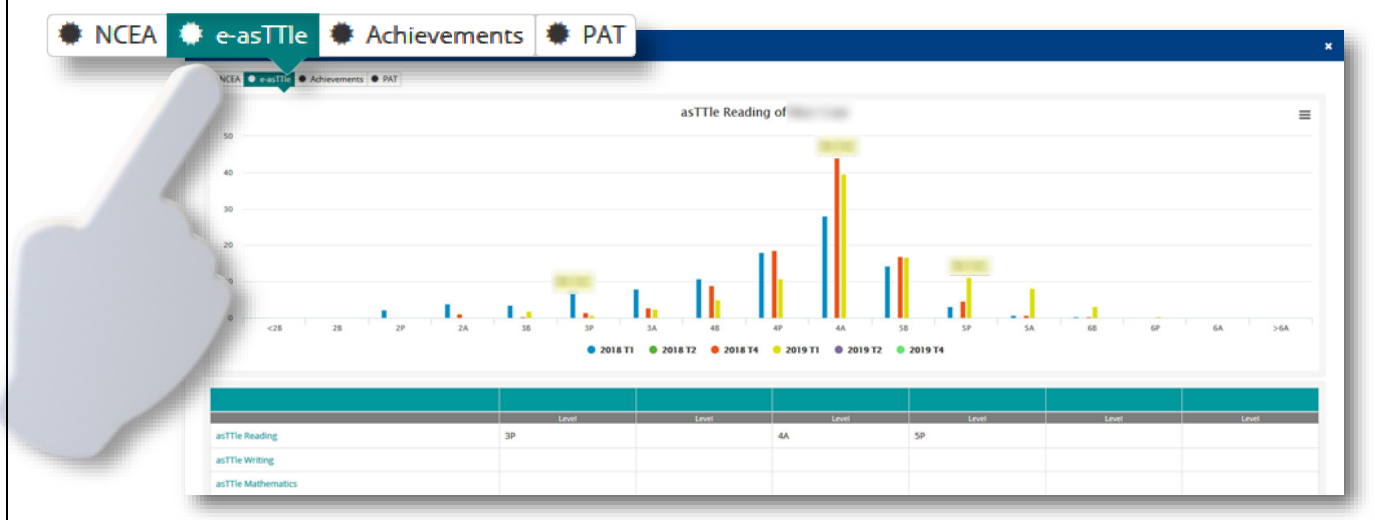

e-asTTle (Electronic Assessment Tools for Teaching & Learning)

The different subjects may be chosen in the lower half of the window.

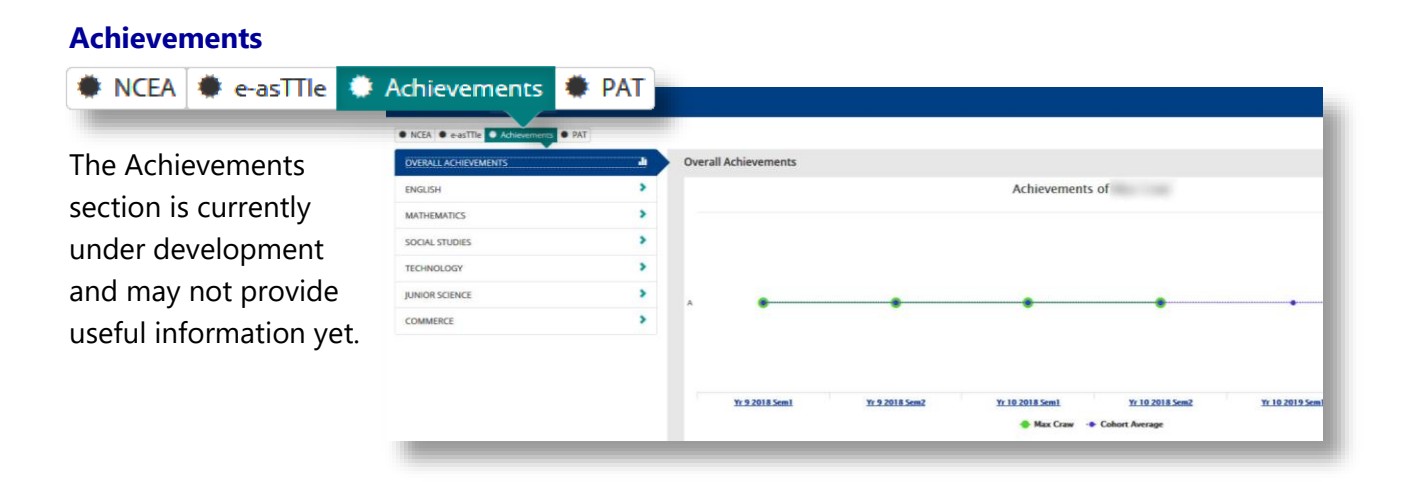

#### PAT (Progressive Achievement Test)

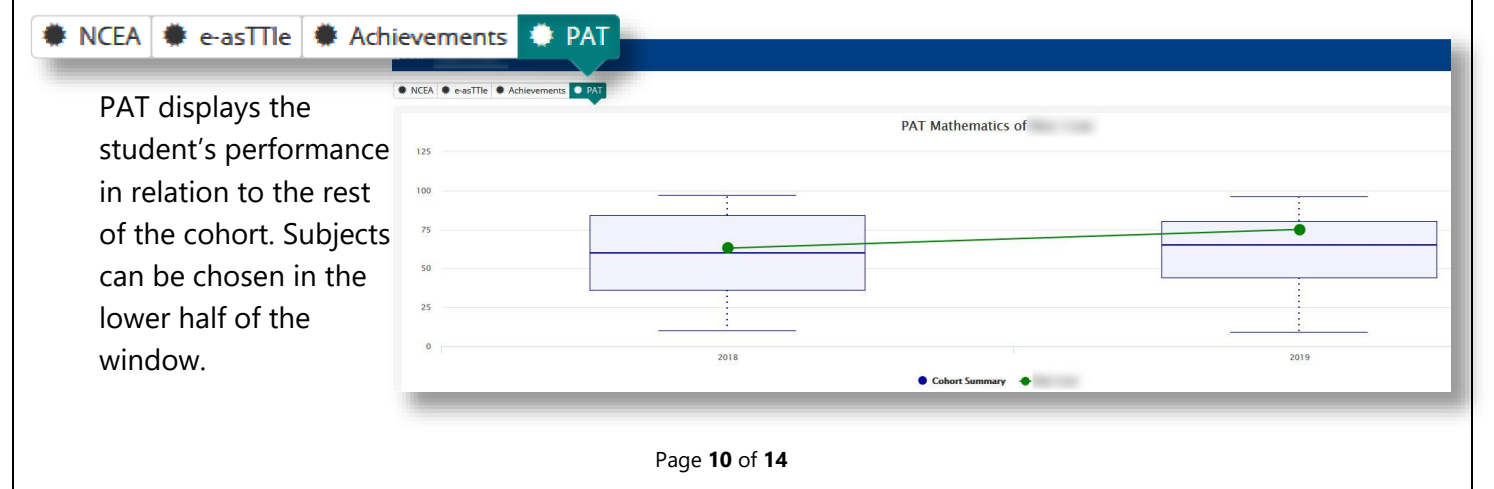

#### Password Reset & Logout

Once you have finished reviewing the Student Details section you can either sign out from the Portal or be sent back to the homepage. You can find the respective links in the top right-hand corner.

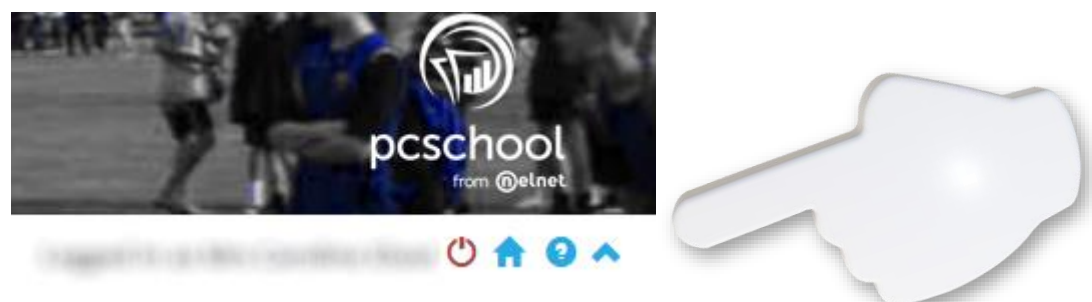

Once you are back on the PCSchool home page, you are presented with a slightly different set of icons in the top right-hand corner of your screen.

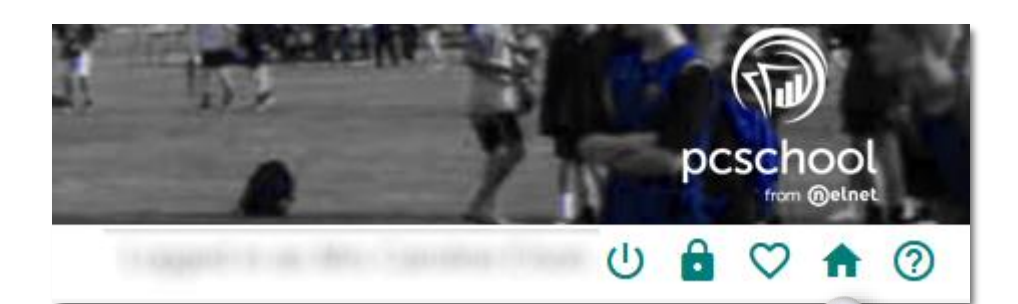

The Welcome drop-down menu shows some basic information, followed by the refresh button and the lock icon, which is used to change your login password.

| Change Password ×                       |
|-----------------------------------------|
| Choose a password that is not likely to |
| be guessed.                             |
| Old password                            |
|                                         |
| New password                            |
| Confirm New password                    |
|                                         |
|                                         |
|                                         |

Change Password window

Page **11** of **14** 

# Notifications Panel

Back on the Portal's homepage, the **Notifications Panel** provides two eForms to make changes to a student's mobile number and email address, and other links provide access to the CBHS homepage, our library and the NZQA website. Here you find information about NCEA (National Certificates of Educational Achievement).

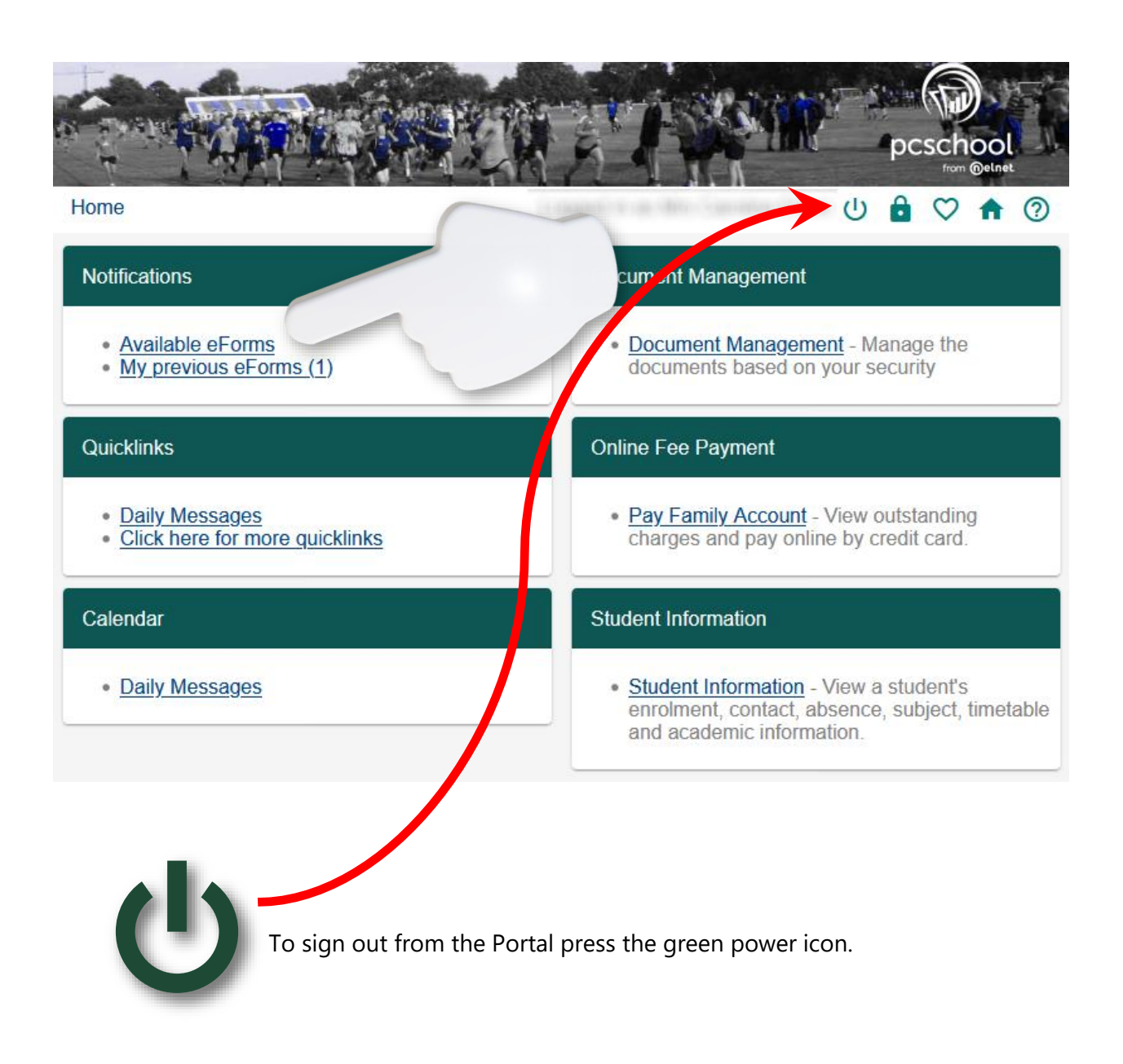

# Portal Access on a Smartphone If you wish to access the Parent Portal on a smartphone rather than a laytop or desktop PC, then you might find the following information useful. Please go to the Google Play Store for Android devices or the App Store or iPhone devices and install the CBHS App.

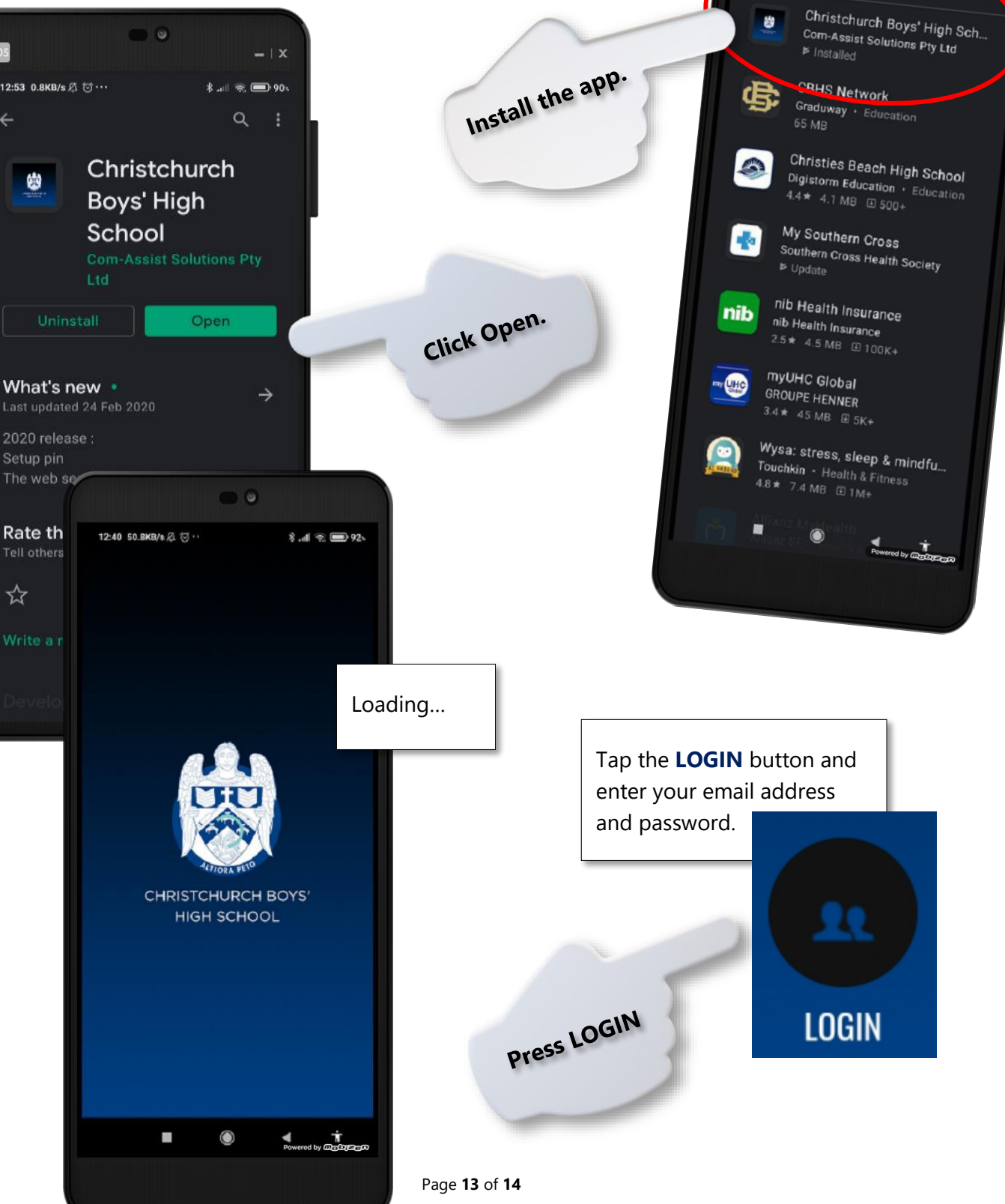

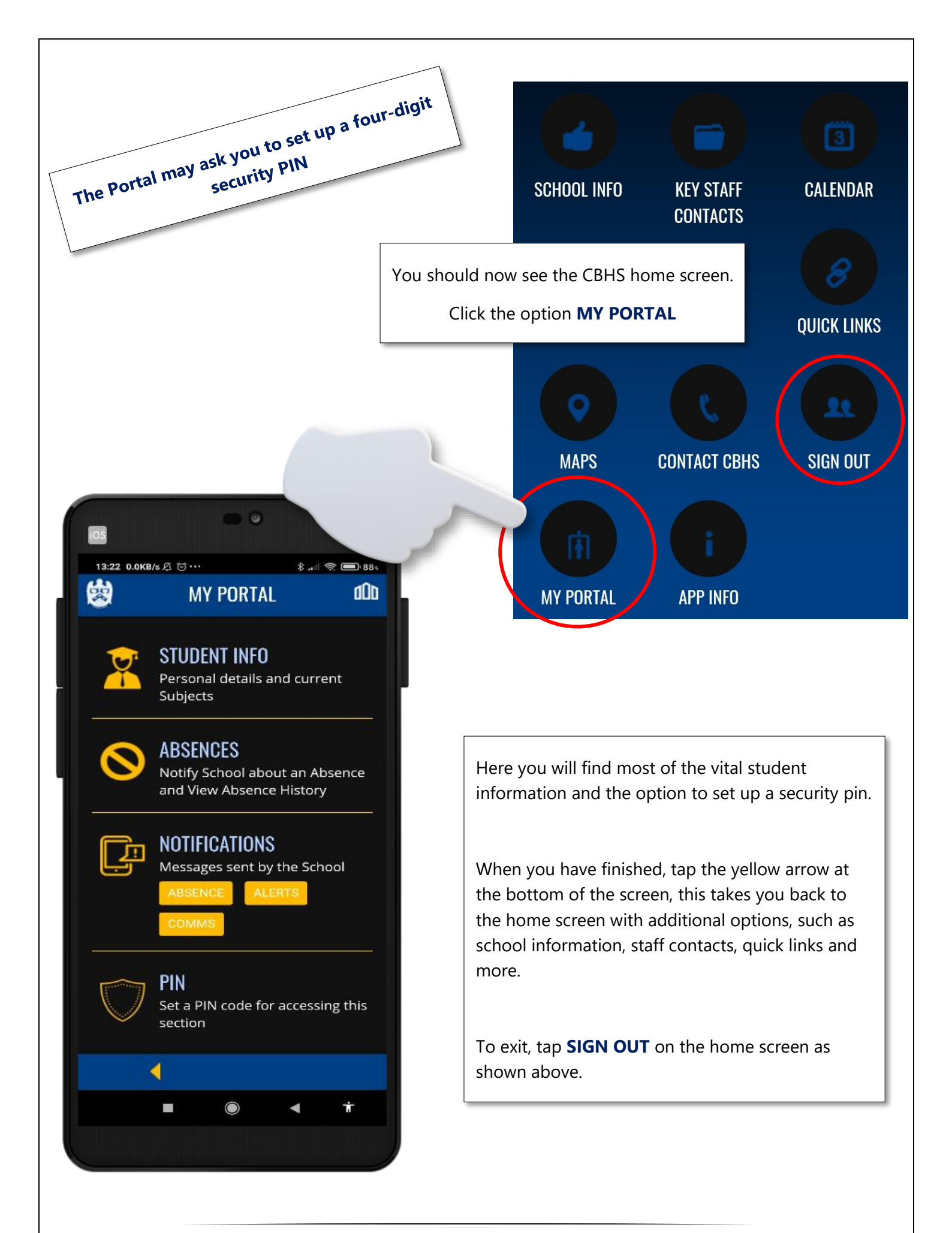